# Etape 1 : mise à jour trust key manager et activation de la nouvelle

## carte

Lancer le Trusted Key Manager (un raccourci doit être présent sur votre Bureau sinon chercher dans vos applications puis lancer le).

S'il n'est pas installé : vous pouvez le télécharger et l'installer : https://tkm.certeurope.fr

## - Brancher votre clé

Après quelques instants, votre clé est reconnue et un message vous invite à activer votre clé.

- Cliquer sur Activer

Au clic, le code d'activation vous est envoyé sur la modalité de contact que vous avez spécifié lors de votre commande de certificat ou qui a été modifié sur demande, soit par email, soit par SMS.

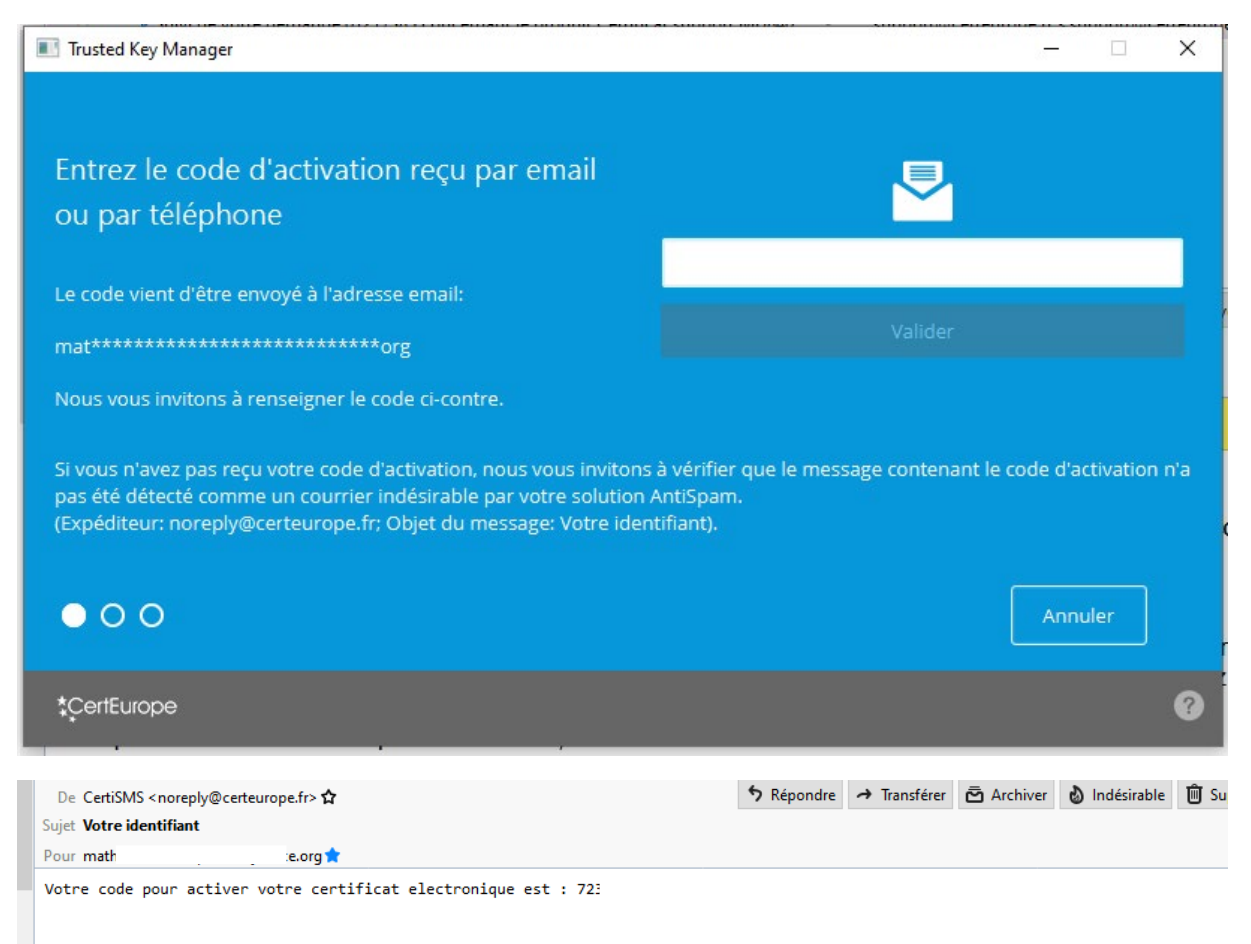

Renseignez le code et validez.

La page suivante apparait :

Choisissez un code à 4 chiffres (code PIN)

|                                                                                            |   |   | LNIK – La e-newsietter LUNIAU |         |   |  |  |
|--------------------------------------------------------------------------------------------|---|---|-------------------------------|---------|---|--|--|
| 📧 Trusted Key Manager                                                                      |   |   |                               | - 🗆     | × |  |  |
|                                                                                            |   | _ |                               | _       |   |  |  |
| Entrez votre nouveau PIN                                                                   | * | * | *                             | *       |   |  |  |
| Le code PIN est confidentiel et ne doit pas être communiqué<br>à un tiers.                 | 0 | 7 | 2                             |         |   |  |  |
| Nous vous conseillons de ne pas utiliser de suites de nombres, ni votre date de naissance. | 6 |   | 5                             | 8       |   |  |  |
| Optez plutôt pour un mélange varié de chiffres.                                            | 1 | 9 | 3                             |         |   |  |  |
|                                                                                            | < |   | 4                             | ОК      |   |  |  |
|                                                                                            |   |   |                               |         | _ |  |  |
| 000                                                                                        |   |   |                               | Annuler |   |  |  |
| *ÇertEurope                                                                                |   |   |                               |         | ? |  |  |

#### Le confirmer

🔳 Trusted Key Manager

Confirmez votre nouveau PIN

Lecode PLN es confidentiel et ne doit pas être communiqué lotters.

Mais votre date de naissance.

Det putôt pour un mélange varié de chiffres.

Image: Configentiel et ne doit pas être communiqué lotters de lotters.

Det putôt pour un mélange varié de chiffres.

Image: Configentiel et ne doit pas être communiqué lotters de lotters.

Image: Configentiel et ne doit pas être communiqué lotters.

Image: Configentiel et ne doit pas être communiqué lotters.

Image: Configentiel et ne doit pas être communiqué lotters.

Image: Configentiel et ne doit pas être communiqué lotters.

Image: Configentiel et ne doit pas être communiqué lotters.

Image: Configentiel et ne doit pas être communiqué lotters.

Image: Configentiel et ne doit pas être communiqué lotters.

Image: Configentiel et ne doit pas être communiqué lotters.

Image: Configentiel et ne doit pas être communiqué lotters.

Image: Configentiel et ne doit pas être communiqué lotters.

Image: Configentiel et ne doit pas étre configentiel et ne doit pas étre configentiel et

– 🗆 X

#### Trusted Key Manager

| Trusted Key Manager                   |           |                    |                       | - 0         | ×       |
|---------------------------------------|-----------|--------------------|-----------------------|-------------|---------|
|                                       |           | *                  | *                     | *           |         |
|                                       |           |                    |                       |             |         |
|                                       |           |                    |                       |             |         |
|                                       |           |                    |                       |             |         |
|                                       |           |                    |                       |             | 2.      |
|                                       |           |                    |                       |             |         |
|                                       |           |                    |                       |             |         |
|                                       |           |                    |                       |             |         |
| *CertEurope                           |           |                    |                       |             | 9       |
| Trusted Key Manager                   |           |                    |                       | <u> </u>    | ×       |
| VOTRE CLÉ EST PRÊTE À ÊTRE UTILISÉE ! | 8         | Math<br>CertEurope | eu Pierre<br>elD User | Gilles HUE  | 0       |
| Délivré à :                           | <b>\$</b> | Authentific        | ation, Sign           | ature de do | cuments |
| Succès                                |           |                    |                       |             |         |
| Votre clé est prête à être utilisée ! |           |                    |                       |             |         |
|                                       | C         | ж                  |                       |             |         |
| C5A0FA153AD67F2A                      |           |                    |                       |             |         |
|                                       |           |                    |                       |             |         |
| Modifier le Code PIN                  |           |                    |                       |             |         |
|                                       |           |                    |                       |             |         |

La carte est activée, il vous faut maintenant l'ajouter à OPALEXE.

Attention, si votre ancienne carte est encore valide, choisissez l'étape 2-A, vous pourrez associer votre nouvelle carte/nouveau certificat à votre compte Opalexe vous-même. Pour cela, retirez votre nouvelle carte du lecteur et placez-y l'ancienne.

Si votre ancienne carte a déjà expiré, laissez la nouvelle dans le lecteur et passez à l'étape 2-B.

# Etape 2-A : AJOUTER votre nouvelle carte sur OPALEXE

Se connecter à son espace avec l'ancienne carte dans le lecteur (qui doit être active et non expirée) :

| Edition Affichage Favoris C                                                                                                    | Outils ?                                                                                                    | ,O ← iii C   40 Opalexe                                                                                                    |                                                                                                    |                                                                                                    |                       |
|----------------------------------------------------------------------------------------------------|----------------------------------------------------------------------------------------------------|----------------------------------------------------------------------------------------------------|----------------------------------------------------------------------------------------------------|----------------------------------------------------------------------------------------------------|-----------------------|
| Sites suggérés 🔻 🗿 Surface 👻 🤇                                                                                                    | Social.llaec.fr_debut.aspx                                                                                                    | 🔓 Google 🋑 Kiosque Ouest-France - é 🍄 Opalexe                                                                                                    | " 🏠 🔹 🗟 💌 🖃                                                                                                    | 🖶 🔻 Page 🔻 Sécurité 🖛 Outils 🖛 🔞 🖛 🎬                                                                                                    |                       |
| Bienvenue sur Opale<br>dans l'espace de trav                                                                                                    | exe,<br>vail expert                                                                                                    |                                                                                                    |                                                                                                    | ,∎∎∎j∉ (▲)   Q.                                                                                                    |                       |
| CRÉ                                                                                                    | ÉATION                                                                                                    | MES EXPERTISES 12 O DÉS                                                                                                    | SIGNATIONS EN ATTENTE                                                                                                    |                                                                                                    |                       |
| ģ                                                                                                    | Créer une nouvelle<br>expertise                                                                                                    | GALA BARDARE, JE O' OBRE, TOAR JE<br>Guarde Bardare<br>Galacter Bardare<br>Galacter Bardare<br>Galacter Bardare<br>Galacter Galacter Bardare<br>Galacter Galacter Galacter Bardare | Vous n'avez aucune désignation.                                                                                                    |                                                                                                    |                       |
|                                                                                                    |                                                                                                    | COMMUNE, MELLENGENHLE, MACCAL, MCCH, Y.,                                                                                                    | ×                                                                                                    |                                                                                                    |                       |
|                                                                                                    |                                                                                                    |                                                                                                    |                                                                                                    | JANTONS                                                                                                    |                       |
| uer en haut a                                                                                                    | à droite sur                                                                                                    | r votre nom                                                                                                    |                                                                                                    | _                                                                                                    |                       |
| uer en haut a                                                                                                    | à droite sur<br>exe.fr/opalexe/#1/?sp=sp<br>avoris Outils ?                                                                                  | r votre nom                                                                                                    | 에 Opalexe                                                                                                    | × 🖸 🔐                                                                                                    |                       |
|                                                                                                    | à droite sur<br>exefr/opalexe/#1/?sp=sp<br>avoris Outils ?<br>ace ~ C social.llaec.fr                                                        | r votre nom<br>p-personal-info&spp=p_1                                                                                                    | 마ce - ć 한 Opalexe                                                                                                    | × 🖸 🏠 v 🖾 v 🖂 🖶 v Page v Sécurité v Outile                                                                                                    | □<br>☆ {              |
| Let a construct a construction of the suggeries of the suggeries of t                                                                                                    | à droite sur<br>exefr/opalexe/#1/?sp=sp<br>avoris Outils ?<br>ace ~ G social.llaec.fr<br>Opalexe,<br>e travail exper                         | r votre nom<br>p-personal-info&spp=p_1                                                                                                    | nce - ć 숀 Opalexe<br>X                                                                                                    | ×                                                                                                    | □<br>☆ {<br>MO        |
| Let a construct a construction of the suggeries of the suggeries of t                                                                                                    | à droite sur<br>exefr/opalexe/#1/2sp=sp<br>avoris Outils ?<br>ace ~ G social.llaec.fr<br>Opalexe,<br>e travail exper<br>CRÉATION             | r votre nom<br>p-personal-info&spp=p_1  P ~ @ C<br>_debut.aspx G Google 🔗 Kiosque Ouest-Fra<br>rt<br>MES EXPERTISES 12 O                                                           | Dealexe<br>nce - é ⊕ Opalexe<br>×                                                                                                    | ×                                                                                                    | □<br>☆ i<br>Mu        |
| A Ministry of the surger of the surger                                                                                                    | à droite sur<br>exefr/opalexe/#l/?sp=sp<br>avoris Outils ?<br>ace < G social.llaec.fr<br>Opalexe,<br>e travail exper<br>CRÉATION             | r votre nom                                                                                                    |                                                                                                    | ×                                                                                                    | □ ☆ ·<br>/s ▼ 《<br>// |
|                                                                                                    | à droite sur<br>exefr/opalexe/#J/Isp=sp<br>avoris Outils ?<br>ace ~ G social.llaec.fr<br>Opalexe,<br>e travail exper<br>CRÉATION<br>CRÉATION | r votre nom                                                                                                    |                                                                                                    | X  X  X  X  X  X  X  X  X  X  X  X  X                                                                                                    | □<br>☆ •<br>M         |
| Let in Affichage Failer and Affichage Failer and Affichage Failer a                                                                                                    | à droite sur<br>exe.fr/opalexe/#!/?sp=sp<br>evoris Outils ?<br>ace ~ G social.llaec.fr<br>Opalexe,<br>e travail exper<br>CRÉATION            | r votre nom                                                                                                    |                                                                                                    | ×       Image: Securité - Outile         **       Image: Securité - Outile         Informations personnelles       Image: Securité - Outile         Image: Securité - Outile       Image: Securité - Outile         Image: Securité - Outile - Outile       Image: Securité - Outile         Image: Securité - Outile       Image: Securité - Outile                                                                                                    | □<br>☆ •<br>M         |
| Let a construct a construction of the second second s                                                                                                    | à droite sur<br>exefr/opalexe/#1/13p=sp<br>avoris Outils ?<br>ace ~ G social.llaec.fr<br>Opalexe,<br>e travail exper<br>CRÉATION             | r votre nom                                                                                                    | Opalexe  nce - é      Opalexe      K      Constant 200      Constant 200 |                                                                                                    | □<br>☆ •<br>Mo        |
| Ler en haut a<br>Auer en haut a<br>Comparison de la comparison<br>de la comparison<br>de la | à droite sur<br>exefr/opalexe/#U/sp=sp<br>avoris Outils ?<br>ace ~ G social.llaec.fr<br>Dpalexe,<br>e travail exper<br>CRÉATION<br>CRÉATION  | r votre nom                                                                                                    | Opalexe  nce - é      Opalexe      C                                                                                                    |                                                                                                    | □<br>☆ (<br>Me        |
| Ler en haut a<br>Ler en haut a<br>Lettion Affichage Fa<br>Sites suggérés • (2) Surfa<br>Bienvenue sur C<br>dans l'espace d                                                                                                    | à droite sur<br>exefr/opalexe/#J/?sp=sp<br>avoris Outils ?<br>ace < G social.llaec.fr<br>Opalexe,<br>e travail exper<br>CRÉATION             | r votre nom                                                                                                    |                                                                                                    |                                                                                                    |                       |
| Ler en haut a<br>ter en haut a<br>ter en haut a<br>ter edition Affichage Fa<br>Sites suggérés - a Surfa<br>Bienvenue sur C<br>dans l'espace d                                                                                                    | à droite sur<br>exefr/opalexe/#U/3sp=sp<br>avoris Outils ?<br>ace ~ © social.llaec.fr<br>Opalexe,<br>e travail exper<br>CRÉATION<br>CRÉATION | r votre nom                                                                                                    |                                                                                                    | X      X     X | □<br>☆ •<br>•         |
| Ler en haut a<br>Ler en haut a<br>Ler en haut a<br>Les suggères - a Surfa<br>Bienvenue sur C<br>dans l'espace d                                                                                                    | à droite sur<br>exefr/opalexe/#J/Ispesp<br>evoris Outils ?<br>ace ~ G social.llaec.fr<br>Opalexe,<br>e travail exper<br>CRÉATION             | r votre nom                                                                                                    |                                                                                                    | X       Image: Securité - Outile         **       Image: Securité - Outile         Informations personnelles       Image: Securité - Outile         Image: Securité - Outile       Image: Securité - Outile         Image: Securité - Outile       Image: Securité - Outile         Image: Securité - Outile       Image: Securité - Outile         Image: Securité - Outile       Image: Securité - Outile         Image: Securité - Outile       Image: Securité - Outile         Image: Securité - Outile       Image: Securité - Outile         Image: Securité - Outile       Image: Securité - Outile         Image: Securité - Outile       Image: Securité - Outile         Image: Securité - Outile       Image: Securité - Outile         Image: Securité - Outile       Image: Securité - Outile         Image: Securité - Outile       Image: Securité - Outile         Image: Securité - Outile       Image: Securité - Outile         Securité - Outile - Outile       Image: Securité - Outile - Outile         Securité - Outile - Outile - Outile       Image: Securité - Outile - Outile         Securité - Outile - Outile - Outile - Outile       Image: Securité - Outile - Outile         Securité - Outile - Outile - Outile - Outile - Outile - Outile - Outile       Image: Securité - Outile - Outile - Outile         Securité - Outile - Outile - Outile - Outile - Outile                                                                                                    |                       |

Puis sur ajouter un certificat

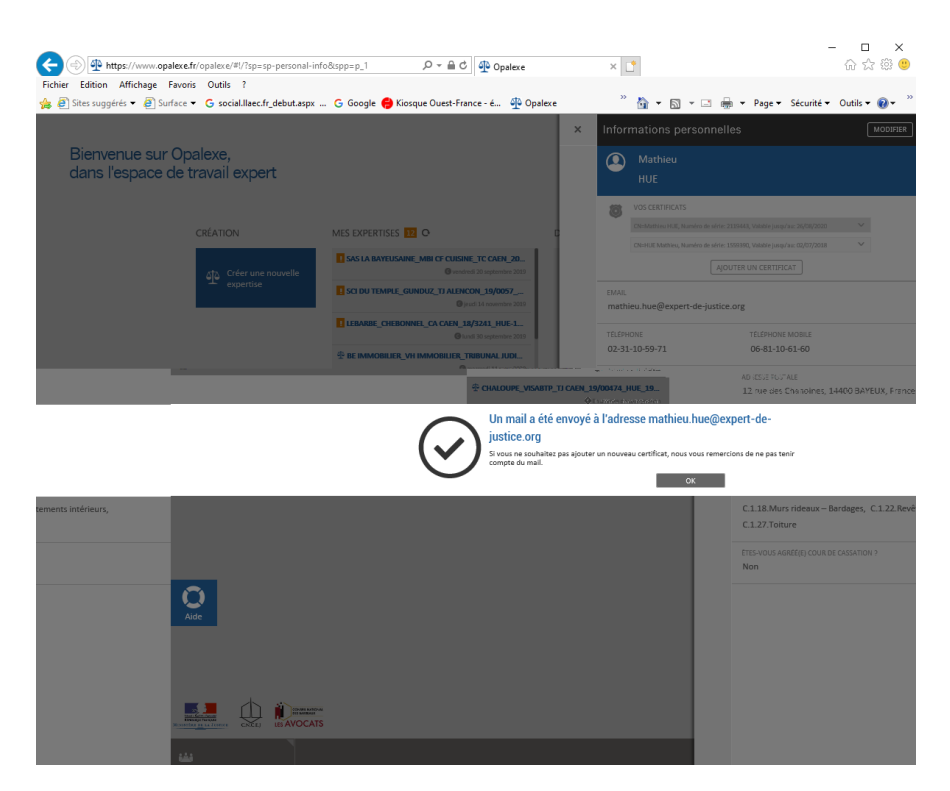

#### Fermez l'application.

## Un mail a été envoyé, allez le lire

| Cet email est une notification. Merci de ne pas y répondre.                                                                                                    |
|----------------------------------------------------------------------------------------------------|
|                                                                                                    |
| OPALEXE                                                                                                    |
| [Opalexe] Ajout de certificat                                                                                                    |
| Bonjour Mati                                                                                                    |
| Afin d'ajouter un nouveau certificat à votre compte utilisateur Opalexe, vous devez fermer<br>complètement votre navigateur internet avant de cliquer sur le lien ci-dessous. Attention ce<br>lien est valide 72H à compter de la date de réception de ce mail. |
| Branchez votre certificat, choisissez-le dans la liste pour l'ajouter, et après la validation de<br>l'opération, vous accéderez à votre espace Opalexe avec ce certificat.                                                                                      |
| https://www.opalexe.fr/opalexe/add-certificate/baad0535-a723-40bc                                                                                                    |
|                                                                                                    |
| Cordialement,                                                                                                    |
| L'équipe Opalexe                                                                                                    |
|                                                                                                    |

Insérez votre nouvelle carte dans le lecteur PUIS Cliquez sur le lien

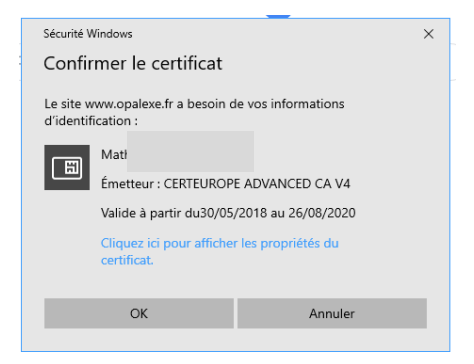

Puis, sur la fenêtre suivant, entrez votre code pin (celui choisi lors de l'activation du certificat), puis la fenêtre suivante

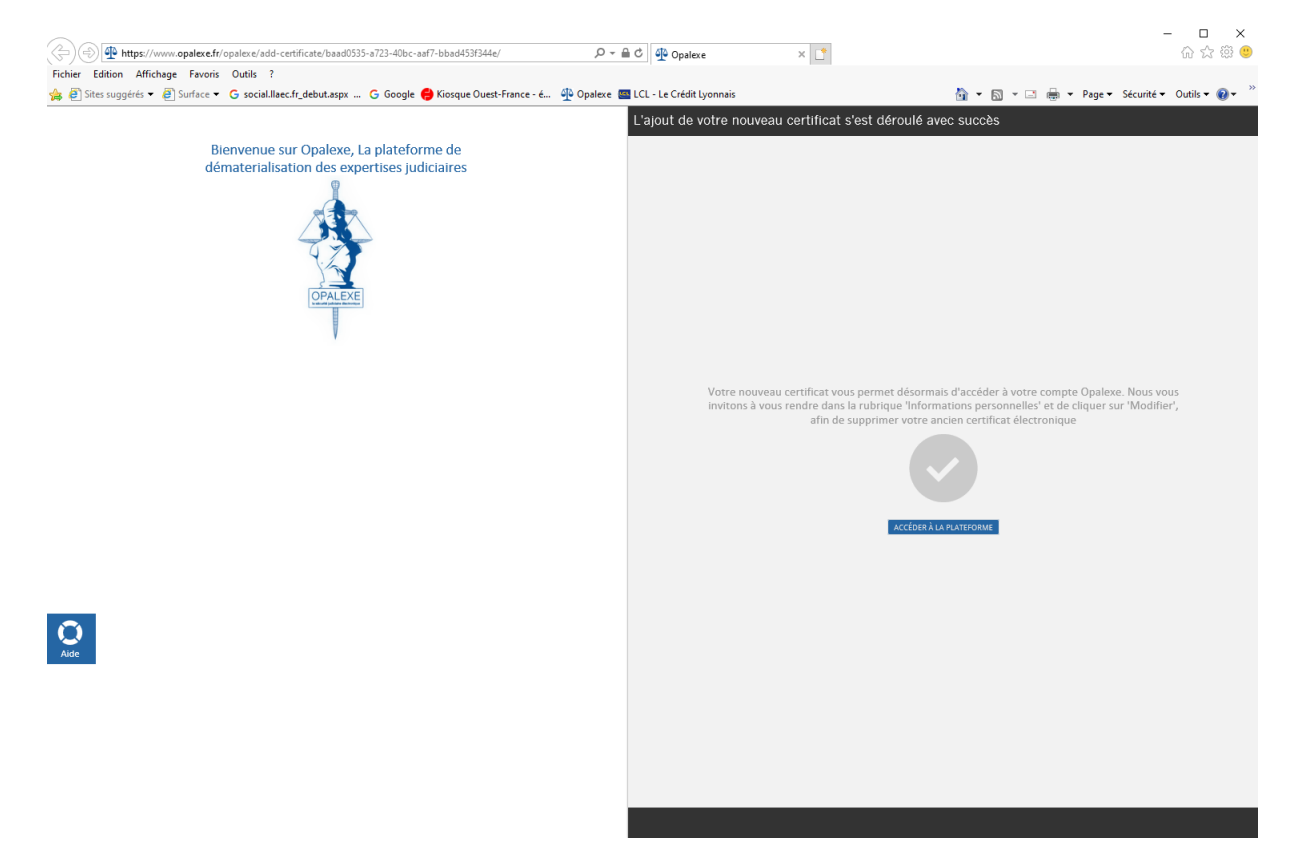

Puis cliquez sur accéder à la plateforme,

Vous devez retrouver votre environnement.

En cliquant en haut à gauche, vous pouvez vérifier que le certificat est maintenant actif :

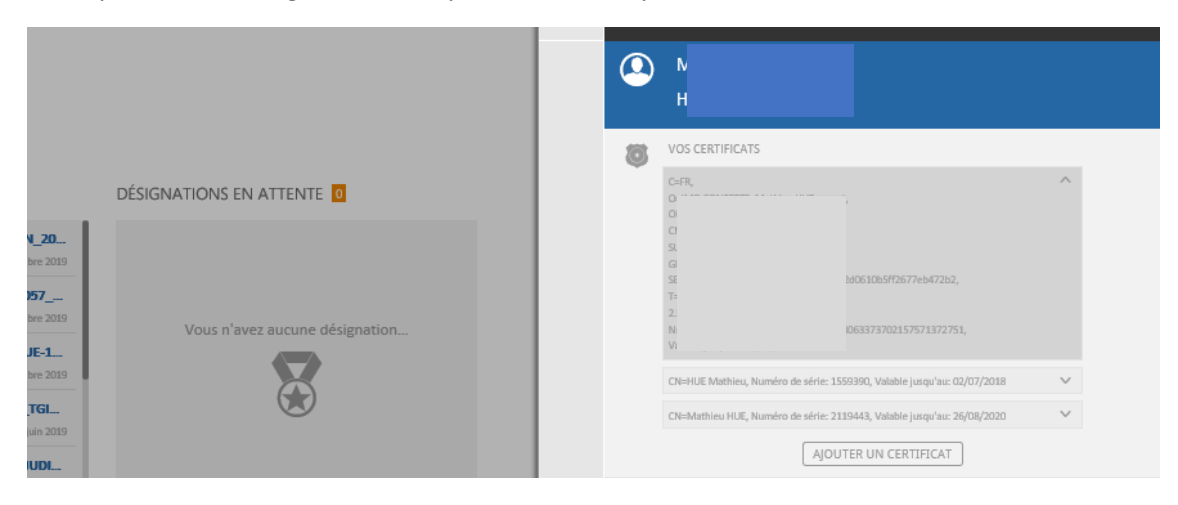

# Etape 2-B : ASSOCIER votre nouvelle carte avec votre compte OPALEXE

Votre précédent certificat n'est plus valide vous devez demander l'association de votre nouveau certificat sur l'ancien compte.

Pour ce faire, se connecter sur OPALEXE avec votre nouveau certificat dans le lecteur.

À la question « Disposez-vous d'un compte sur OPALEXE ? »

répondre : OUI, je dispose d'un compte

et suivre les instructions ...

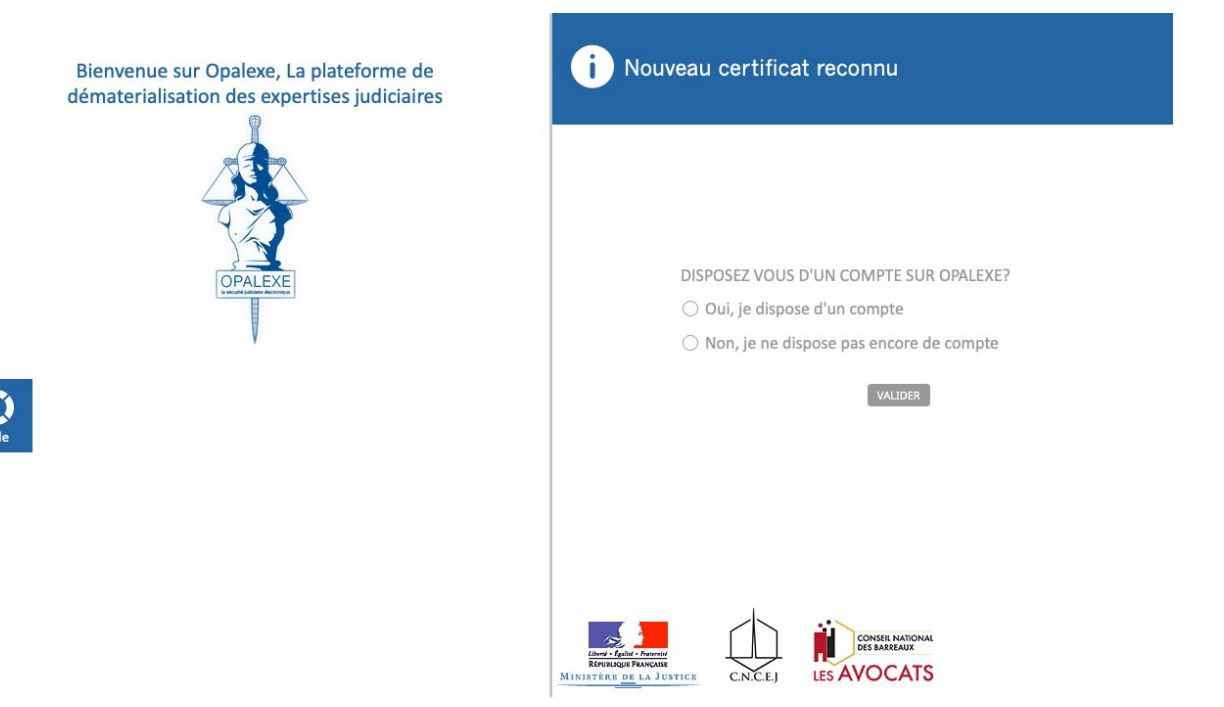